# E-arvete saatmise seadistamise juhis, lühiversioon

(Standard Books 8 versiooni põhjal)

#### **Sisukord**

| E-arvete operaatori valik     | 2 |
|-------------------------------|---|
| E-arvete seadistused          | 2 |
| Lisaseadistused programmis    | 4 |
| E-arvete saatmine programmist | 4 |

**Excellent Business Solutions Eesti AS** 

Ülemiste City, Tallinn Tugiliin: 669 1111 / müük: 669 1113

www.excellent.ee

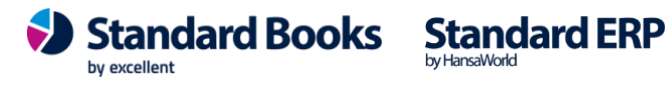

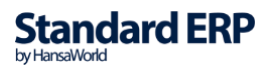

### E-arvete operaatori valik

Vali endale üks e-arvete operaator *Finbite* - <u>https://finbite.eu/hinnad/</u> *Unifiedpost* - <u>https://www.unifiedpostgroup.com/et/services/invoicing</u> *Envoice* - <u>https://envoice.eu/et/hinnakiri/</u> *Billberry* - <u>https://billberry.ee/</u> (tasuta) Coctpocket - <u>https://costpocket.com/et/hind</u> Banqup - <u>https://www.banqup.com/ee/et-ee/pricing</u> (operaator Unifiedpost) Võta nendega ühendust ja sõlmi valituga teenuseleping.

Lisaks on võimalik saata ja vastu võtta e-arveid **FitekIN** ja **Telema** kaudu, loe selle kohta eraldi juhendist. Ja võimalus e-arveid saata ka **Docura** EDI liidese kaudu erinevatesse riikidesse.

Kui oled saanud ligipääsu e-arve operaatori iseteeninduse keskkonda, siis leia sealt unikaalne kood ja kopeeri see oma arvutisse.

Autentimiskood (kui kasutad Finbite'i). Koodi leiad oma Finbite portaalist menüüst Üldinfo -> Seadistused -> Andmevahetus ERP-ga. Kasutajatunnus ja salasõna (kui kasutad Unifiedpost'i või Banqupi). Kasutajatunnuse ja salasõna eraldajaks märgi koolon ja selle edastab Unifiedpost lepingu sõlmimisel. API-võti (kui kasutad Envoice-i, Billberry). API-võtme leiad oma Envoice portaalist: Seadistused -> Liidestused -> Books.

### E-arvete seadistused

Mine moodulisse Üldine > Seadistused > "E-teenuste seadistused" > vaheleht "E-arve teenused".

*"E-arve konto"* lahtrisse sisesta oma operaatori poolt saadud kood (punkt 2). NB! Kontrolli, et peale kopeerimist ei jäänud koodi lõppu ega algusesse tühikuid.

Peale autentimiskoodi kopeerimist, vajuta akna üleval paremas nurgas nupule **Salvesta**. Ava uuesti sama seadistus. Mine vahelehele *"E-arve teenused"* ja akna all ääres vajuta nupule *"***Aktiveeri / Muuda**"

Sulle avaneb uus aken, kus on operaatorite valikud.

Excellent Business Solutions Eesti AS

Ülemiste City, Tallinn Tugiliin: 669 1111 / müük: 669 1113

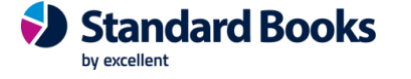

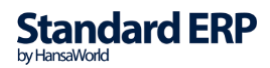

www.excellent.ee

Märgi valik **"E-arvete saatmine (Finbite,Envoice,Unifiedpost,Billberry,Costpocket)"** ning vali oma operaator. Viimasena vajuta nupule **"Muuda**".

Valige vajalikud teenused

(deaktiveerimeseks võtke linnuke maha)

E-arvete saatmine (Finbite, Envoice, Unifiedpost, Billberry, Costpocket)

Tarnija e-arvete vastuvõtmine (Finbite,Envoice,Unifiedpost,Billberry,Banqup)

E-arvete vastuvõtmine (müügiarved) (Finbite, Envoice, Banqup)

| Kuluaruannete | vastuvõtmine | (Finbite) |
|---------------|--------------|-----------|
|---------------|--------------|-----------|

| Vali operaator<br>Finbite<br>Unifiedpost<br>Envoice<br>Billberry<br>Costpocket<br>Banqup |  |
|------------------------------------------------------------------------------------------|--|
| Jäta                                                                                     |  |

Seadistuse aken sulgub. Kui sama seadistuse uuesti avad, siis kontrolli *"E-arve teenused"* vahelehte, kus peab olema märgitud **"E-arvete saatmine = Teenus aktiveeritud"** ja lahtris **"Süsteemi teade**" on ilmunud tekst *"Registreerimine õnnestus !"* 

| E-arve konto              | 8888:123kjhgfd876543jhgfgdf      |                   |              |
|---------------------------|----------------------------------|-------------------|--------------|
| Süsteemi teade            | Registreerimine õnnestus ! 12:34 | 30                |              |
|                           |                                  | Aktiveeri / Muuda |              |
|                           |                                  |                   |              |
| Excellent Business Solu   | tions Eesti AS                   | Standard Books    | Standard ERP |
| Ülemiste City, Tallinn    |                                  |                   |              |
| Tugiliin: 669 1111 / müül | <b>k:</b> 669 1113               |                   |              |
| www.excellent.ee          |                                  |                   |              |

### Lisaseadistused programmis

- Mine moodul Üldine Seadistused "Ettevõtte andmed". Siin peab olema täidetud ettevõtte registreerimisnumber lahtris "*Registeerimisnr.1*".
- Iga kliendi kaardil, kellele e-arveid on vaja saata, peab olema täidetud ettevõtte registrikood: kontakti kaardil vaheleht *"Ettevõte"* lahter **"Reg.nr.1"**.
- Juhul kui soovid e-arveid saata ainult valitud kontaktidele, siis mine moodulisse Üldine Seadistused – E-teenuste seadistused. Vahelehel "E-arve seadistused" märgi Vastuvõtu eelistus = Ei saada e-arveid.

Nende kontaktide kaartidel, kellele soovid e-arveid saata, märgi "*E-andmevahetus*" vahelehel **Vastuvõtu eelistus = E-arve**.

• Lisaks märgi linnuke "E-arve pdf failiga", sellisel juhul läheb e-arve välja koos PDF manusega mille on koostanud Standard Books. Kui see linnuke jätta märkimata siis lisab e-arve operaator e-arvele enda genereeritud PDF-i.

### E-arvete saatmine programmist

**E-arve saatmine toimub automaatselt müügiarve kinnitamise hetkel.** Kinnitamata arveid ei saadeta e-arvena.

Kui soovid e-arvete funktsionaalsust täpsemalt seadistada, siis vaata eraldi e-arvete seadistamise põhjalikku juhendit (PDF): <u>https://www.excellent.ee/pdf/earved\_books8.pdf</u>

Excellent Business Solutions Eesti AS

Ülemiste City, Tallinn Tugiliin: 669 1111 / müük: 669 1113

www.excellent.ee

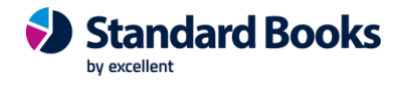

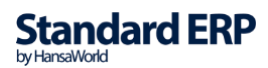